附件2:

## 河源市企业科技特派员工作系统操作指引

一、用户注册登录

1.申报个体访问(http://www.hysttc.com/),在平台页面 右上角点击"登录"选项;

| ☆ 首页                        |                                |                                            |           | 请登录 <b>免费注册</b>                                                                                          | 帮助中心                                                                                                    |
|-----------------------------|--------------------------------|--------------------------------------------|-----------|----------------------------------------------------------------------------------------------------|----------------------------------------------------------------------------------------------------|
| "智汇+"<br>河源成果转移转化公共服务平台     | 找需求 请                          | 輸入关键字进行搜索                                  |           | ۵                                                                                                    | 发布需求                                                                                                    |
| 热门推荐 ▼                      | 首页  需求大厅                       | 科技资源 > 创新活动                                | 特色产业~平    | 谷资讯 关于我们                                                                                                 |                                                                                                    |
| <b>河</b> ;<br><sup>打通</sup> | 源科技创新<br><sup>技术对接</sup> / 集聚和 | <mark>「成果推广</mark><br><sub>科技资源 / 专家</sub> | <b>平台</b> | 智汇动态 通<br>2023-10-13<br>智汇推荐   国家杰吉、优吉<br>2023-09-27<br>科印刷选者 智汇问源   我就想<br>2023-09-15<br>智汇推荐   广东工业大学机 | 知公告<br>● 教育部…<br>● 教育部…<br>● 新育部…<br>● 新考<br>● 新考<br>● 新 |

(单击图片,点击右上方"放大镜",可放大图片)

2.在跳转页面,进入登录页面后输入账号密码或使用手机验证码快速登录即可,快速登录过程中可同步完成平台用 户注册。

|                | 账户登录 / 快速登录       |
|----------------|-------------------|
|                | 資輸入手机号/邮箱         |
|                | 演输入密码             |
| ▶ 🕜 科技创新成果推厂平台 | 请输入验证码 るらして       |
|                | ○记住密码 忘记密码?       |
|                | 安录                |
|                | 登录<br>카페만드 7 프는아프 |

(单击图片,点击右上方"放大镜",可放大图片) 二、完善个人信息及认证

| ☆ 首页                     |        |                               | zhj_YIXK2P6L ▲ 帮助中心 |
|--------------------------|--------|-------------------------------|---------------------|
| "智汇+"     河原成是林教书化公共服务平台 | 个人中心   |                               | 个人中心<br>基本资料        |
| E.                       |        |                               | 用户认证                |
| ✓ 帐号管理                   | 我的名片   |                               | 退出登录                |
| 基本资料                     |        | $\cap$                        |                     |
| 智汇认证                     |        | (+)                           |                     |
| 安全设置                     |        | tip: 企业Logo或真人照片作为头像可提高交易对象对您 | 的信任                 |
| 消息通知                     | * 手机   | 13798061327                   | 重新绑定                |
| 😫 我的需求                   | * 明记书尔 | zhj_YIXK2P6L                  |                     |
| 发布需求                     | * 真实姓名 | 请填写真实姓名                       |                     |
| 发布的需求                    | * 企业单位 | 请填写企业单位                       |                     |
| 报名的需求                    | 单位简称   | 讀填写单位简称                       |                     |

1.首次登录系统,进入个人中心完善基本信息。

(单击图片,点击右上方"放大镜",可放大图片)

2.完善个人信息后,并进行智汇认证,包括实名认证、
 企业单位认证,方便后续企业发放需求。如是企业科技特派
 员专家还需进行专家认证入库,方便后续揭榜项目。

| 0 | 帐号管理  | 短汇计证                      |              |
|---|-------|---------------------------|--------------|
|   | 基本资料  |                           |              |
|   | 智汇认证  | 实名认证 ♥ 未认证                | 专家认证 🕑 未认证   |
|   | 安全设置  | 立即以证                      | 立即从证         |
|   | 消息通知  |                           | 4.1          |
| 8 | 我的需求  |                           |              |
|   | 发布需求  | 技术经理人认证 🖤 未认证<br>了解技术经理人》 | 企业单位认证 💟 未认证 |
|   | 发布的需求 | 立即认证                      | 立即认证         |
|   | 报名的需求 |                           |              |

(单击图片,点击右上方"放大镜",可放大图片)

## 三、企业发布需求

个人账户经完善个人信息、实名认证和企业认证后,可 登录个人中心发布企业需求内容,发布需求后平台管理员会 进行审核。

| 诊 "智汇+"<br>测频成黑频频转心公共服务平台 | 人中心     |                 |  |
|---------------------------|---------|-----------------|--|
| ✓ 帐号管理                    | • 类 型:  | 清选择             |  |
| 基本资料                      | * 需求名称: | 请输入需求名称         |  |
| 智汇认证安全设置                  | * 需求简介: | 需求详情包括需求简介和技术指标 |  |
| 消息通知                      |         |                 |  |
| 🔒 我的需求                    | 上传附件:   | 点<br>点上上将国家期件   |  |
| 发布需求                      |         | 单个文件不超过100Mb    |  |
| 反布的需求报名的需求                | *地区:    | 广东省 > 河露市 > 区 > |  |
|                           |         |                 |  |

(单击图片,点击右上方"放大镜",可放大图片) 审核通过后需求内容会显示再需求大厅。

|                                                                    |                                  |                       |        | ,  关于我们                                          |
|--------------------------------------------------------------------|----------------------------------|-----------------------|--------|--------------------------------------------------|
| 型: 不限 高技术服务 其他 新材料 ! 食品饮料及水产业                                      | 新能源与节能 电子信息 生物                   | 》与新医药 资源与环境 先进<br>□ 、 | 制造与自动化 | <b>推荐需求</b> TPE阻燃 类型:新材料                         |
| 立心。 不服 游戏 法主任 龙川县 建<br>态: 不服 报名中 合作中 已结束                           | 부상 NU구상 次部상 同初                   |                       |        | 金额:¥ <u>面议</u><br>剩余有效期:36天<br>导电TPE<br>業型:新材料   |
| 排序 │ 发布时间 │ 关注度 │ 价格 ◆           株所 □         ★注度 │ 价格 ◆           |                                  | 请输入内容                 | 〇根名中   | 金额: ¥ 面议<br>剩余有效期:36天<br>新能源电池生产工艺技术             |
| W料<br>:: 简介:公司是国内一家集研究、开发、生产、報<br>具)于一体的国家販売新技术企业、国家知识产权<br>:: ¥面议 | 售中高档硬质合金制品及高端精<br>优势企业、广东省专精特新企业 | 密刀具<br>(洋情)           | 马上报名   | <u>樊型:新能源与节能</u><br>金额: ¥ <u>面议</u><br>剩余有效期:48天 |

(单击图片,点击右上方"放大镜",可放大图片)

## 四、企业科技特派报名

个人账户经完善个人信息、实名认证、企业认证及专家 认证后,可登录系统针对需求大厅的需求内容进行报名,并 提交解决方案等相关材料。

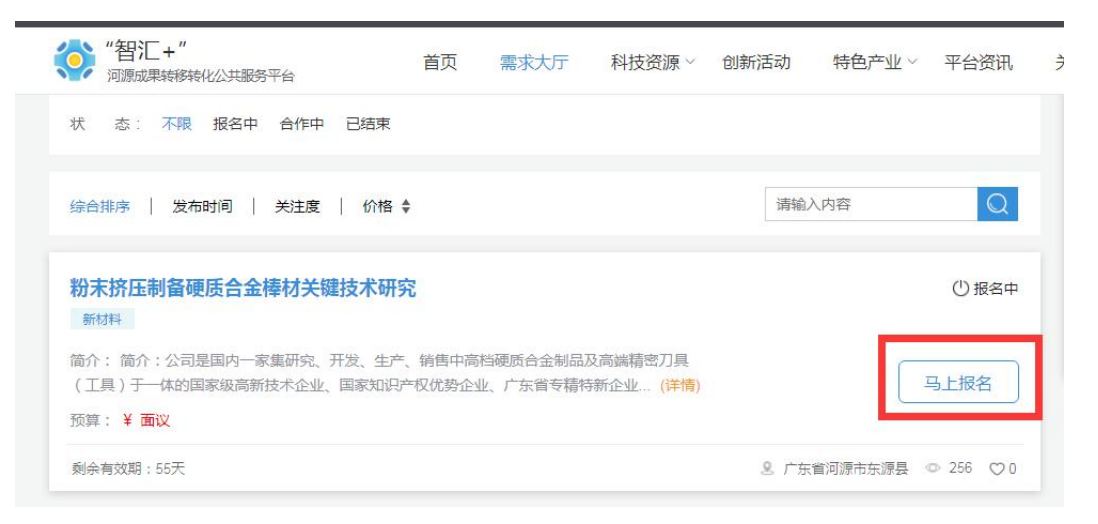

(单击图片,点击右上方"放大镜",可放大图片)

| "智汇+" 河源成果转移转化公共服务              | 平台              | 首页     | 需求大厅   | 科技资源~ | 创新活动 | 特色产业~ | 平台资讯 | 关于我们                     |
|---------------------------------|-----------------|--------|--------|-------|------|-------|------|--------------------------|
| 状态:不限报名中                        | 合作中 已结束 高求名称:粉末 | 挤压制备。  | 晒合金棒材关 | 键技术研究 |      |       |      | 剩余有双期:36大<br>PE          |
| 综合排序   发布时间                     | *我的报价:          |        |        | 万元    |      |       |      | 新材料<br>¥ 面议<br>效期:36天    |
| 粉末挤压制备硬质合金相                     | *我的优势:          | 请输入你的  | 优势     |       |      |       |      | 限电池生产工<br>新能源与节能<br>¥ 面议 |
| 简介:简介:公司是国内一家<br>(工具)于一体的国家级高新措 |                 |        |        |       |      |       |      | 效期:48天                   |
| 预算: ¥ 面议<br>剩余有效朝:55天           |                 |        | _      |       |      |       |      | <i>li</i>                |
| 腐竹加丁丁艺改讲                        | 附件」 传:          | 点击上传相关 | 附件     |       |      |       |      |                          |
| 食品饮料及水产业                        |                 |        |        |       |      |       |      |                          |

(单击图片,点击右上方"放大镜",可放大图片)

## 五、选定企业科技特派揭榜

个人发布企业需求后,登录个人中心,查阅**报名的需求** 栏目,针对已经报名的多个需求解决方案,选定一个最优解 决方案,达成合作。

| ☆ 首页   |                              | zhj_YIXK2P6L ▼ 帮助中心 |
|--------|------------------------------|---------------------|
| "智汇+"  | 中心                           |                     |
| ✓ 帐号管理 | 全部 待雇佣 中标 未中标                |                     |
| 基本资料   | 发布时间: 目 开始日期 至 結束日期 筛选 请输入内容 | Q                   |
| 智汇认证   | 序号 标题 雇佣状态 当前流程 报名时间 联系方式    | 操作                  |
| 安全设置   | 智无数据                         |                     |
| 消息通知   | the 2 4 N                    |                     |
| 登 我的需求 |                              |                     |
| 发布需求   |                              |                     |
| 发布的需求  |                              |                     |
| 报名的需求  |                              |                     |

(单击图片,点击右上方"放大镜",可放大图片)

经以上步骤,企业发布需求与科技特派员揭榜即完成, 由平台进行初审,填写不规范或者项目不符合的内容将作退 回处理,请申报企业及科技特派员注意系统信息并及时进行 材料补充或者修改。